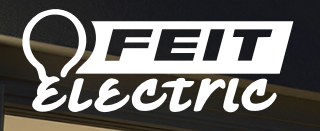

Feit Electric App User Guide Smart Bulbs

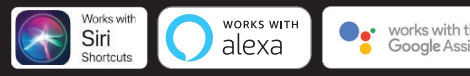

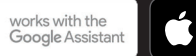

Home

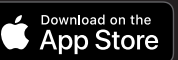

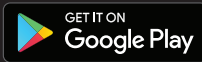

### FEIT ELECTRIC APP USER GUIDE

Setup instructions for Siri Shortcuts, Alexa and Google Assistant.

#### Smarter More Helpful Home Light Bulbs Works with Siri Shortcuts, Alexa and Google Assistant

Easily turn lights On/Off, set groups and schedules. Choose energizing daylight or wind down with relaxing soft white light. Get creative with color, it's all up to you. Control lighting with simple voice commands and an intuitive mobile app. Set up is simple. The bulbs connect directly to your Wi-Fi at home. It has never been easier to customize your home's lighting to suit your lifestyle.

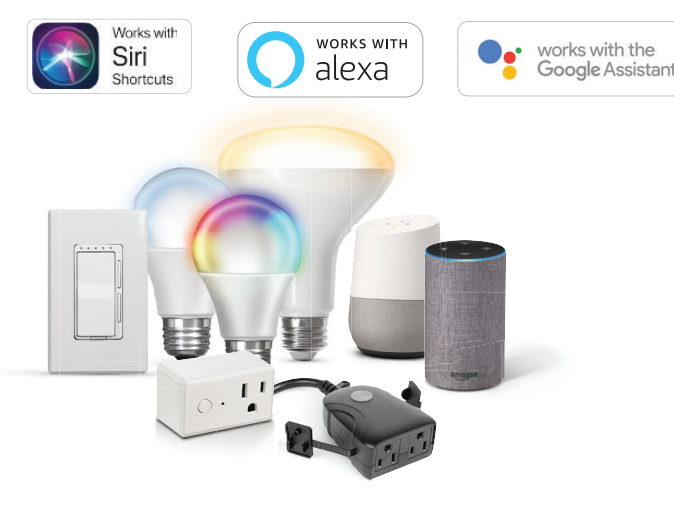

### CONTENTS

| Network Connect and App Setup                                                                                                 | 1     |
|----------------------------------------------------------------------------------------------------|-------|
| App Setup                                                                                                    | 2-3   |
| Smart Plug Setup                                                                                                    | 4-6   |
| Profile: Overview / Security / Location / Alarm / Family / Notifications / Settings / Sharing / Help / Alexa / Google / About | 7-13  |
| Features                                                                                                    | 14-17 |
| Settings                                                                                                    | 17    |
| Groups                                                                                                    | 18-20 |
| Room Management                                                                                                    | 21    |
| Creating Smart Scenes                                                                                                    | 22-28 |
| Siri Shortcuts                                                                                                    | 29-30 |
| Alexa                                                                                                    | 31-34 |
| Google Assistant                                                                                                    | 35-37 |

### NETWORK CONNECT AND APP SETUP

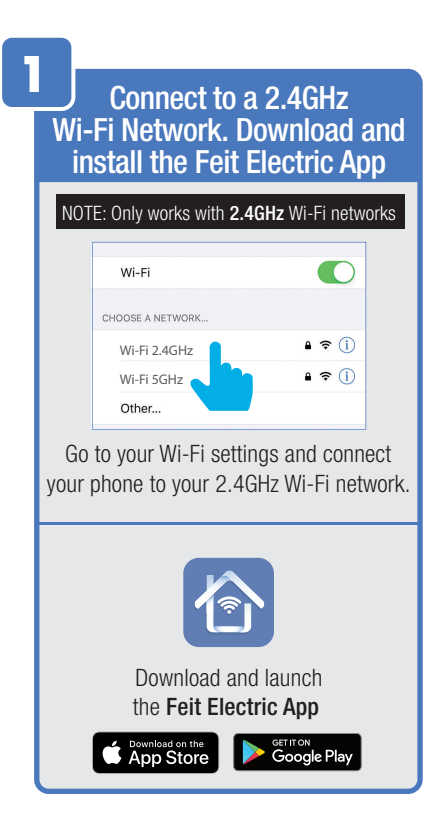

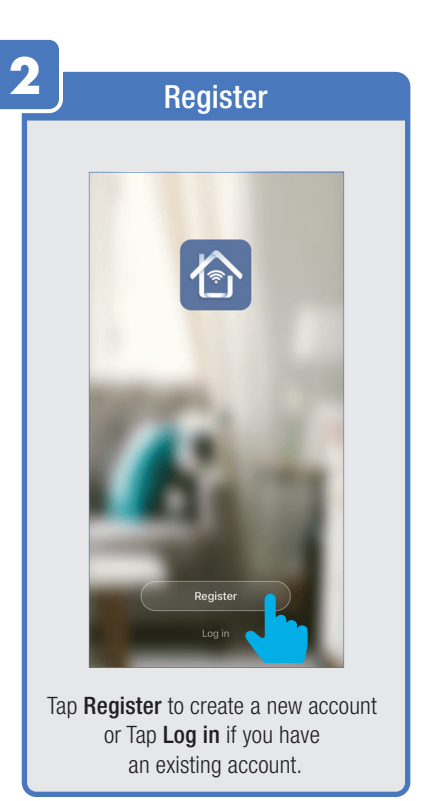

| 2         |                                                                                                    |
|-----------|----------------------------------------------------------------------------------------------------|
| <b>Ja</b> | Privacy Policy                                                                                                    |
|           |                                                                                                    |
|           | Privacy Policy                                                                                                    |
|           | We pay high attention to the privacy of personal<br>information. To fully prevent how we collect and use<br>your personal information, we revised the Privacy<br>Policy in deal in comparison with the latest taws and<br>regulations. By clicking Agene, you agree that you<br>be content of the revised Privacy Policy. Plass take<br>your time to read the Privacy Policy. If you have any<br>question, plasse contact us at any time.<br>Privacy Policy |
|           | Disagree Agree                                                                                                    |
|           |                                                                                                    |
|           | Register                                                                                                    |
|           | Log in                                                                                                    |
| 21 -      | Tap <b>Agree</b> .                                                                                                    |
| SD        | Log in                                                                                                    |
|           | United States of America +1                                                                                                    |
|           | Email / Mobile                                                                                                    |
|           | Password                                                                                                    |
|           | Log in                                                                                                    |
|           | Verify via SMS Forgot Password                                                                                                    |
| Retur     | ning users <b>Log in</b> and skip to step 10.                                                                                                    |

#### **APP SETUP**

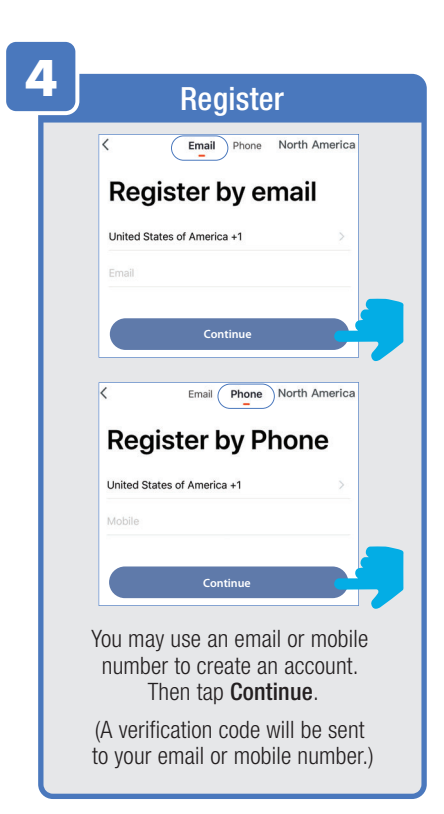

| 🕑 Verif                 | icat                        | ion/Pa                            | sswor              | b   |
|-------------------------|-----------------------------|-----------------------------------|--------------------|-----|
| <                       |                             |                                   |                    |     |
| Ve                      | rifica                      | ation C                           | ode                |     |
|                         |                             |                                   |                    |     |
|                         |                             |                                   |                    |     |
| Verificat<br>salsify.ar | on code has<br>tdept@feit.c | been sent to:<br>om, Resend (44s) |                    |     |
| 1                       |                             | 2<br>^**                          | 3<br>DEF           |     |
| 4<br>он                 |                             | 5<br>JKL                          | 6<br>MNO           |     |
| 7<br>PQ5                | s                           | 8<br>TUV                          | 9<br>wxyz          | 6   |
|                         |                             | 0                                 | $\otimes$          |     |
| Enter                   | Verif                       | ication C                         | ode sent           | r   |
| to your                 | ema                         |                                   |                    | Ι.  |
| ì                       |                             |                                   |                    |     |
| Set                     | Pase                        | sword                             |                    |     |
| Parrow                  | ed must contr               | ain 6-20 latters and ou           |                    |     |
| P BOOT                  |                             | Done                              |                    |     |
|                         |                             |                                   | 6                  |     |
| Create a                | a Pass                      | sword the                         | en tap <b>Do</b> i | 1e. |

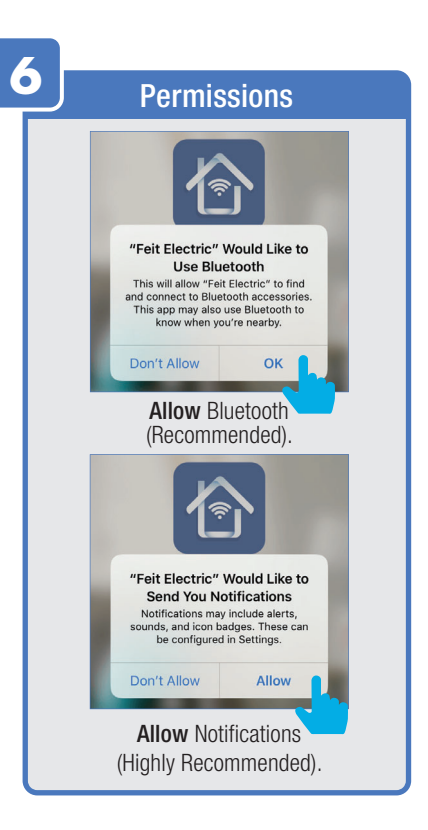

#### **APP SETUP**

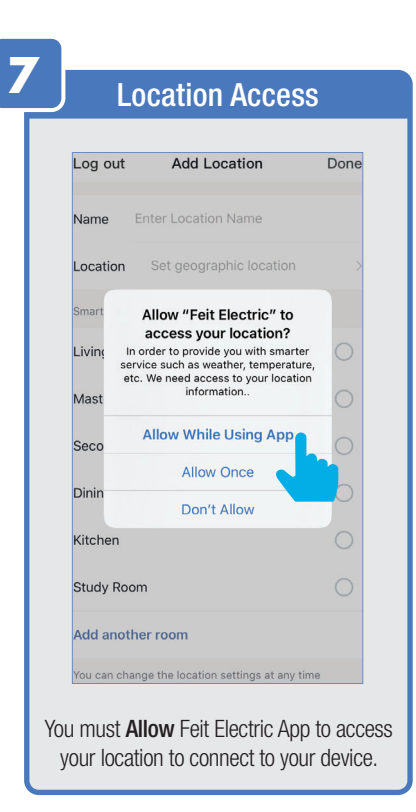

|    | Name Location                                                                                                 |
|----|----------------------------------------------------------------------------------------------------|
|    |                                                                                                    |
|    | Log out Add Location Done                                                                                     |
|    | Name My Home                                                                                                  |
|    | Location Set polic location >                                                                                 |
|    | Smart devices in:                                                                                             |
|    | Living Room                                                                                                   |
|    | Master Bedroom                                                                                                |
|    | Second Bedroom                                                                                                |
|    | Dining Room                                                                                                   |
|    | Kitchen                                                                                                    |
|    | "Home" Homebrite Homework                                                                                     |
|    | qwertyuiop                                                                                                    |
|    | asdfghjkl                                                                                                    |
|    |                                                                                                    |
|    | 123 Space return                                                                                              |
| 2( | <ol> <li>Enter your location name.</li> <li>Check where your device is located.</li> <li>Tap Done.</li> </ol> |

| og out           | Add Locatio   | on Do    |
|------------------|---------------|----------|
| ame My I         | Home          |          |
| ocation S        |               |          |
| nart devices in: |               |          |
| ving Room        |               | C        |
| Hon              | ne added succ | essfully |
| View H           | ome           | Done     |
| ining Room       |               |          |
| tchen            |               |          |
| udy Room         |               |          |
| dd another r     | oom           |          |

#### **SMART BULB SETUP**

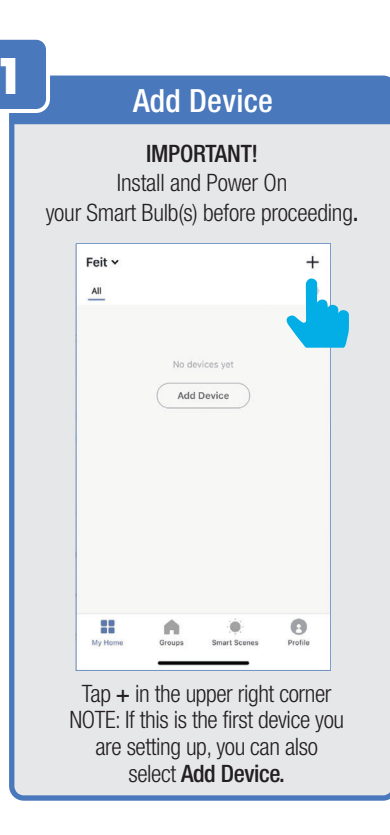

| ouncer ridu                                                          | Device        |
|----------------------------------------------------------------------|---------------|
| Add Manually                                                         | Search Device |
| Plugs<br>Lighting<br>Security<br>8. Cameras<br>Controls<br>X Sensors |               |
|                                                                      |               |
|                                                                      |               |

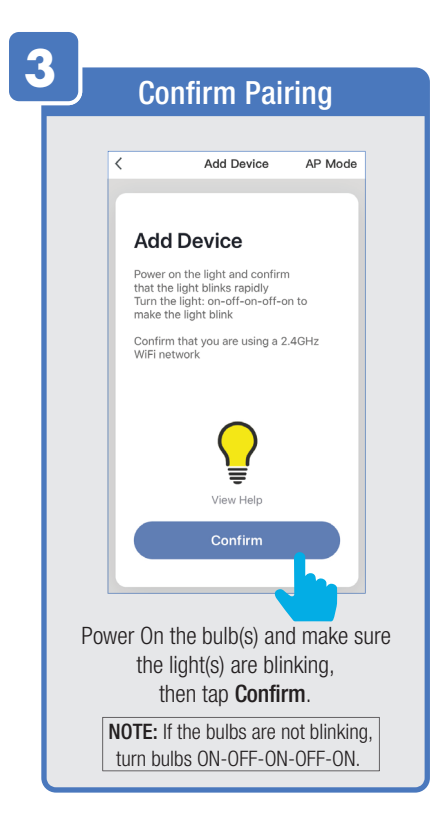

### **SMART BULB SETUP**

| 7 |                                                         |
|---|---------------------------------------------------------|
|   | Confirm Wi-Fi connection                                |
|   | d Att Darks                                             |
|   | < Add Device                                            |
|   | Enter Wi-Fi Password                                    |
|   | This app is supported only on 2.4GHz Wi-<br>Fi channels |
|   |                                                         |
|   |                                                         |
|   |                                                         |
|   |                                                         |
|   |                                                         |
|   | SWI-Fi 2 4GHz Change Network                            |
|   |                                                         |
|   |                                                         |
|   | Confirm                                                 |
|   |                                                         |
|   | After confirming that you are on a                      |
|   | 2.4GHz Wi-Fi network,                                   |
|   | enter your password them tap <b>confirm</b> .           |

| 5  | Connect                                                                                       |
|----|-----------------------------------------------------------------------------------------------|
| Γ  | < Add Device                                                                                  |
|    | Connecting Now<br>Make sure your phone and device<br>are as close to your router as possible. |
|    | 3%                                                                                            |
|    | Searching for Device<br>Registering device to the cloud<br>Initializing your Device           |
| Tł | he connecting status window will appear.<br>Wait until it's completed.                        |

|                                   | Troubleshooting                                                                                                    |
|-----------------------------------|----------------------------------------------------------------------------------------------------|
|                                   | < Add Device                                                                                                    |
|                                   | Connecting Now<br>Make sure your phone and device<br>are as close to your router as possible.                                                                            |
|                                   | <b>1</b><br>Failed to Add                                                                                                    |
|                                   | View Help Retry                                                                                                    |
|                                   | Searching for Device<br>Registering device to the cloud<br>Initializing your Device                                                                                      |
| lf you s<br>check<br>Close<br>ste | see a <b>Failed to Add</b> notification,<br>to be sure your Wi-Fi password<br>was entered correctly.<br>the app and repeat the previous<br>ps to try connecting again or |
| Vie                               | w Help for further assistance.                                                                                                    |
|                                   |                                                                                                    |

#### **SMART BULB SETUP**

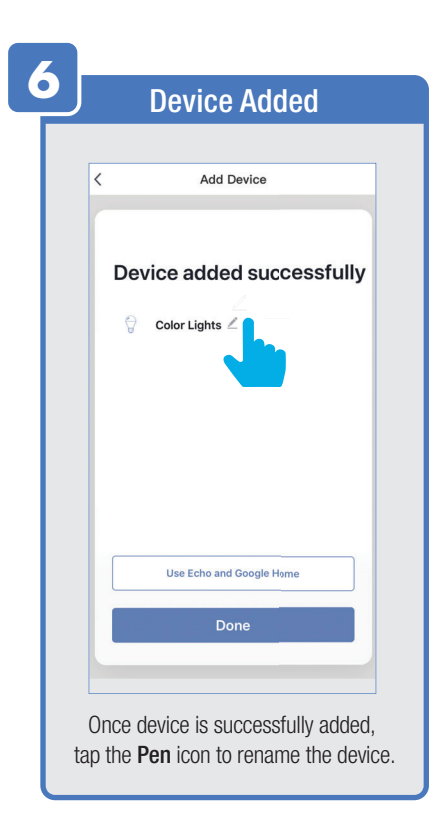

| Edit Device Name                              |
|-----------------------------------------------|
|                                               |
| < Add Device                                  |
| 2                                             |
| Device added successfully<br>Edit Device Name |
| Outdoor plug                                  |
| Cancel Save                                   |
|                                               |
|                                               |
|                                               |
| Once device has been renamed,                 |
| <ul> <li>a) then tap back " ←".</li> </ul>    |
| Una Estas and Casala Units                    |
|                                               |
|                                               |
|                                               |
| Then tap <b>Done</b> .                        |

| A | dding                        | Additi                                       | onal [                                                            | Devic                                          | es |
|---|------------------------------|----------------------------------------------|-------------------------------------------------------------------|------------------------------------------------|----|
|   | Home ×<br>All<br>Floor Lam   | )<br>p                                       |                                                                   | Ţ                                              |    |
|   | NOTE:<br>bulb(s)             | Constar<br>) is requir                       | nt power t<br>red at all t                                        | o the<br>imes.                                 |    |
|   |                              |                                              |                                                                   | đ                                              |    |
|   | To ac<br>tap<br>in<br>Repeat | dd additi<br>o the plu<br>the upp<br>steps 2 | smart Scenes<br>ional dei<br>us (+) sig<br>per corne<br>, 3, 4, 5 | Profile<br>VCes<br>gn<br>er.<br>and <b>6</b> . |    |

#### **PROFILE: OVERVIEW**

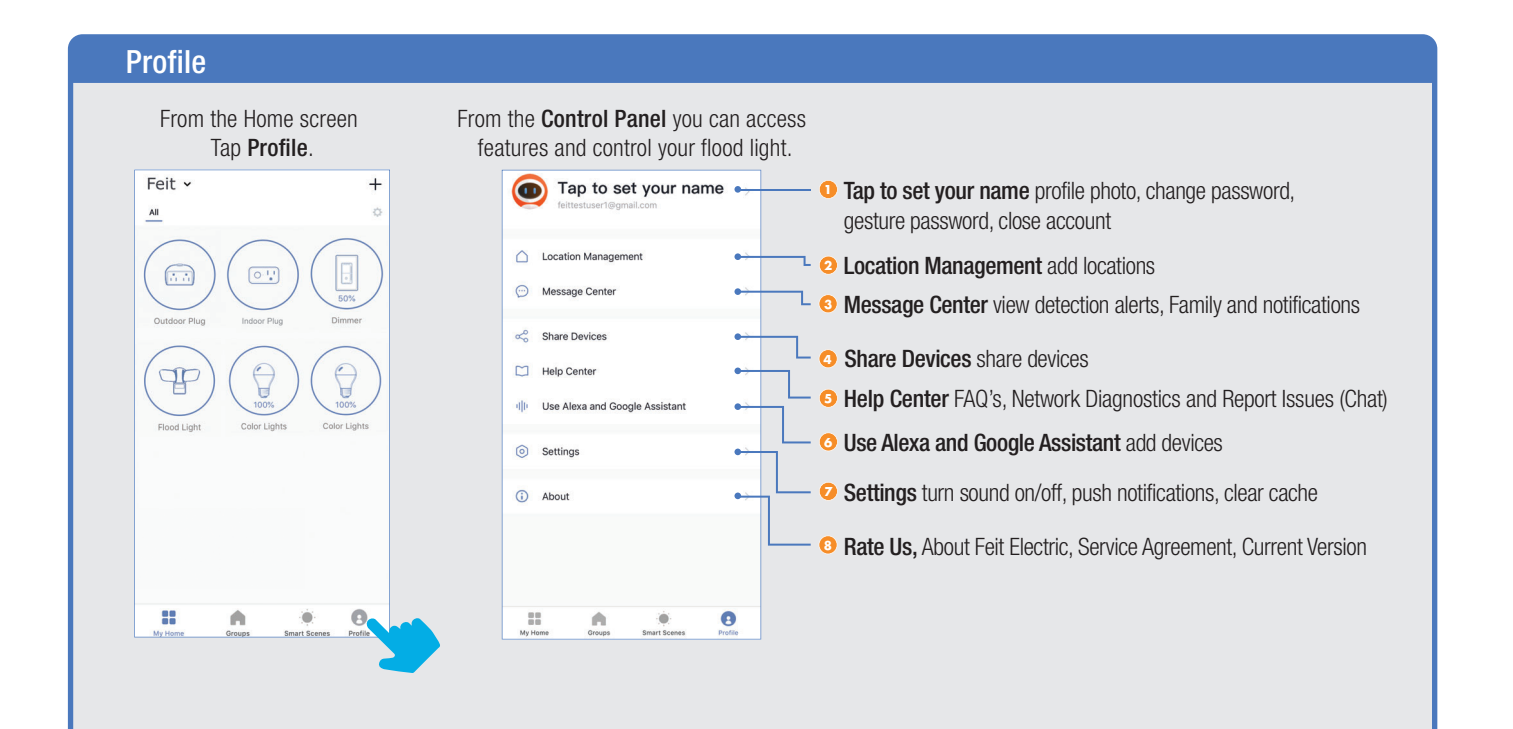

#### **PROFILE: PASSWORD**

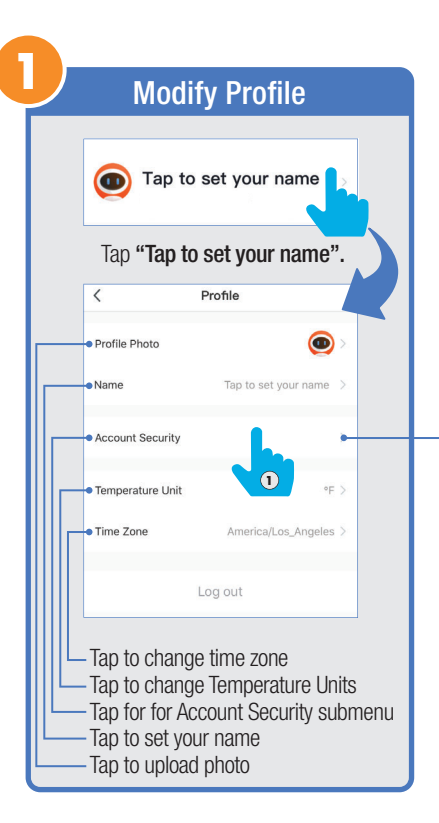

|    | – Account Se                 | ecurity          |
|----|------------------------------|------------------|
|    | < Account Secu               | urity            |
|    | Mobile phone number          | Unbound >        |
|    | Email                        |                  |
|    | Region                       | North America >  |
|    | Change Login Password        | 2                |
| 0. |                              | ity then tan     |
| Ū  | Change Login P               | assword.         |
|    |                              |                  |
|    | Verificatior                 | ı Code           |
|    | Verification                 | n Code<br>n Code |
|    | Verification<br>Verification | 1 Code<br>1 Code |
|    | Verification                 | n Code<br>n Code |
|    | Verification Verification    | Code             |

You will reveive an email (or text) with a **Verfication Code**. to input here.

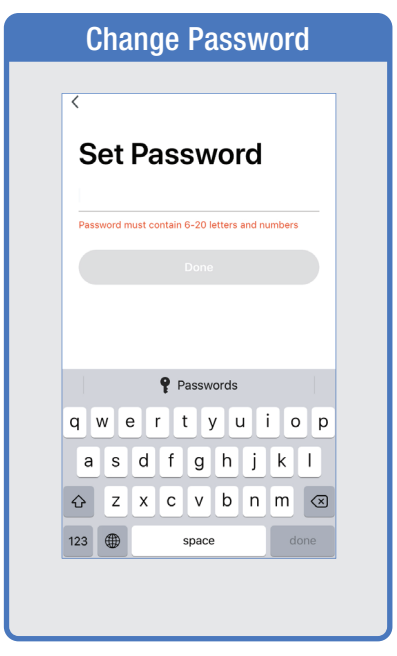

Once you input the Verification Code, you will be brought to this window to input new **Password**.

# **PROFILE: SECURITY / LOCATION / ALARM / FAMILY**

| Accour             | nt Security     |
|--------------------|-----------------|
| < Acco             | ount Security   |
| Mobile phone numb  | er Unbound >    |
| Email              |                 |
| Region             | North America > |
| Change Login Passv | vord >          |
| Gesture Password   | Not set yet >   |

Tap Gesture Password.

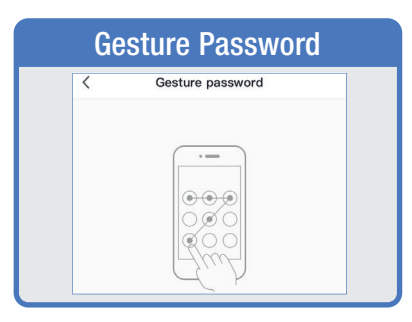

Set your Gesture Password.

|       | Add Locatio                            | on      |
|-------|----------------------------------------|---------|
| Car   | ncel Add Location                      | Done    |
| Nam   | ne 1234 Main Street                    |         |
| Loca  | ation Set geographic locatio           | on 🚺    |
| Smar  | rt devices in:                         |         |
| Livir | ng Room                                | •       |
| Mas   | ster Bedroom                           | 3       |
| Sec   | ond Bedroom                            |         |
| Dini  | ng Room                                | 0       |
| Kitc  | hen                                    | 0       |
| Stud  | dy Room                                | 0       |
| Add   | l another room                         |         |
| You   | can change the location settings at ar | ny time |

From the **Profile** Home Screen, Tap **Location Managenent.** 

 Name your Location,
 Tap Location (Set Geographic Location).
 Select a Room or create your own (Add another room).

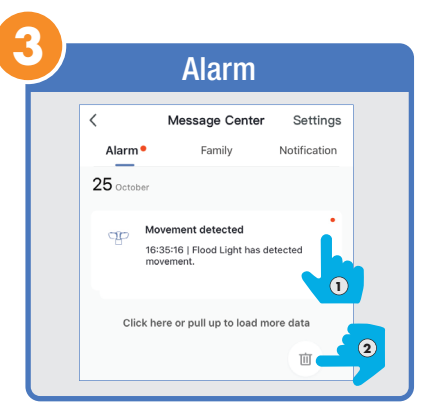

From the **Profile** Home Screen, Tap **Message Center.** Under the tab Alarm you can view activities recorded by the Security Camera. ① Once selected, you can ② delete them by tapping the trash icon.

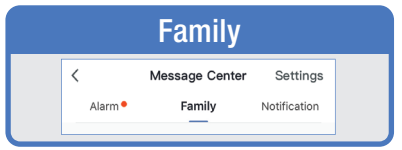

#### Share Messages with Family.

# **PROFILE: NOTIFICATIONS / SETTINGS / SHARING**

| <                                                                    | Message Center                                                                                                    | Settings                                                    |
|----------------------------------------------------------------------|----------------------------------------------------------------------------------------------------|-------------------------------------------------------------|
| Alarm •                                                              | Family                                                                                                    | Notification                                                |
| 21 October                                                           |                                                                                                    |                                                             |
| Notificat<br>A(n) iPhon<br>this accour<br>that you me<br>protect you | ion<br>e XS Max mobile phone has ju<br>. If this is not your activity, we<br>odify the login password imme<br>r account.                 | 15:30:31<br>ust logged in to<br>e recommend<br>diately to   |
| 02 October                                                           |                                                                                                    |                                                             |
| Notificat<br>A(n) iPhon<br>account. If<br>you modify<br>your accou   | ion<br>e 8 mobile phone has just logg<br>this is not your activity, we rec<br>the login password immediate<br>nt.                        | 09:10:12<br>ged in to this<br>ommend that<br>ely to protect |
| 30 Septemb                                                           | er                                                                                                    |                                                             |
| Notificat<br>A(n) iPod 1<br>in to this ac<br>recommen<br>immediate   | ion<br>fouch 6th Gen mobile phone h<br>ccount. If this is not your activit<br>d that you modify the login pat<br>to protect your account | لي <sup>12</sup><br>as just ⊷ مورط<br>ty, we<br>ssword      |
| ap <b>Notif</b>                                                      | ications for N                                                                                                    | lotificatio                                                 |

| Settings                    |            |
|-----------------------------|------------|
|                             |            |
| < Message Center Setting    | js         |
| Device Alarm Do Not Disturb |            |
| Do Not Disturb              | $\bigcirc$ |
|                             |            |
|                             |            |
|                             |            |
|                             |            |
|                             |            |
|                             |            |
|                             |            |
|                             |            |
|                             |            |
|                             |            |
| Tap <b>Settings</b> for th  | 1e         |
| DO NOL DISLURD OPL          | .10[1.     |
|                             |            |

| [                     | Device Sharing                                          |      |
|-----------------------|---------------------------------------------------------|------|
| <                     | Share Devices                                           |      |
| Add a ne<br>scenes. H | w member to share all devices and smar<br>Home Settings | t    |
| Those us              | ers are sharing some of your devices at                 | home |
|                       |                                                         | >    |
|                       |                                                         |      |
|                       |                                                         |      |
|                       |                                                         |      |
|                       |                                                         |      |
|                       |                                                         |      |
|                       |                                                         |      |
|                       | Share Devices                                           |      |
|                       |                                                         |      |
| From                  | the Profile Home Sc<br>tap <b>Share Devices</b> .       | reen |

#### **PROFILE: DEVICE SHARING**

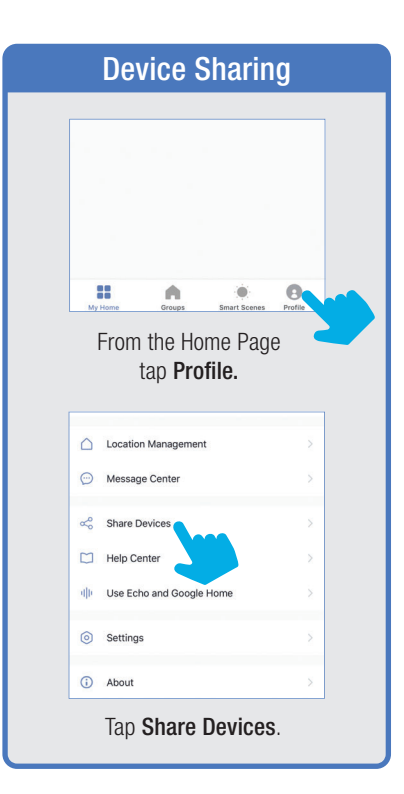

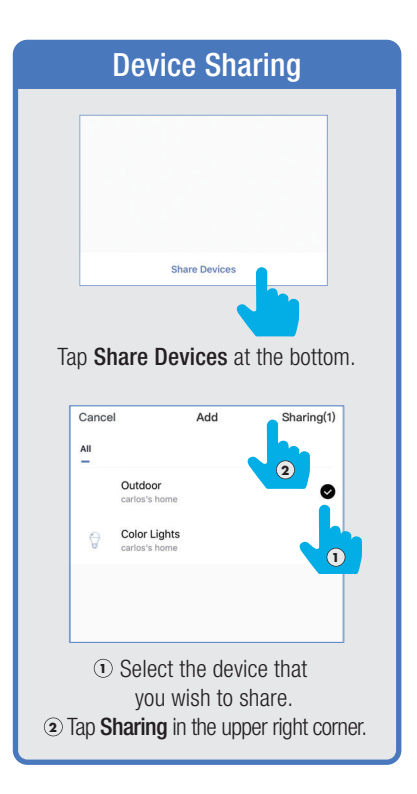

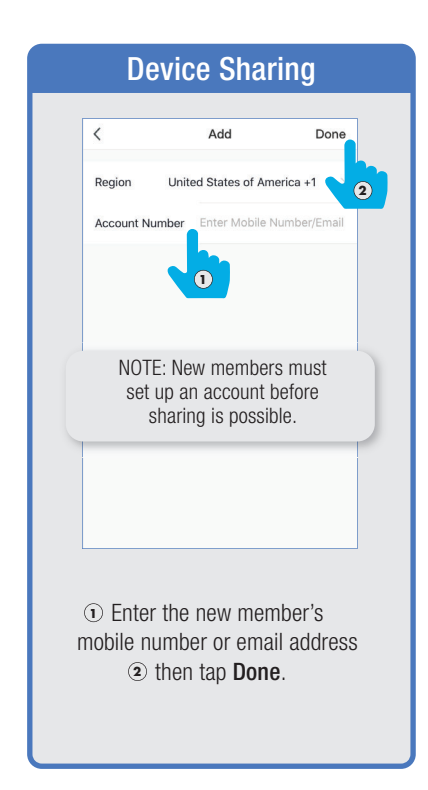

# **PROFILE: HELP CENTER**

| O My Feedback                                                                     | > |
|-----------------------------------------------------------------------------------|---|
| FAQ                                                                               |   |
| Device-connection failure?                                                        | > |
| Why can't I receive the verification code<br>when registering in the app?         |   |
| Why can't I share device with others?                                             |   |
| How can devices be connected without wifn<br>and only mobile hotspots?            | > |
| Why does the lamp turn off when I use<br>Alexa or Google Assistant to control the | > |
| Quick Guide of Using Alexa to Control<br>Smart Devices                            |   |
| Quick Guide of Using Google Assistant to<br>Control Smart Devices                 |   |
| 0 7 -                                                                             | ) |

| Network Diagnostics                                                                                               |
|----------------------------------------------------------------------------------------------------|
| Ketwork diagnosis                                                                                                 |
|                                                                                                    |
| S                                                                                                    |
| Network diagnostics help us<br>solve network problems for you<br>faster, the diagnostic takes about<br>2 minutes. |
| Start diagnosis                                                                                                   |
|                                                                                                    |
|                                                                                                    |
| From the <b>Help Center</b> tap<br><b>Network Diagnostics</b><br>for network issues,.                             |

| <                                                                 | Submit Fault                                                                                                 |                               |
|-------------------------------------------------------------------|----------------------------------------------------------------------------------------------------|-------------------------------|
| Detail the pro<br>path of the p<br>complete info<br>and solve the | oblem you want to report and<br>roblem subject in the app. Cle<br>prmation can help us quickly i<br>problem. | note the<br>ear and<br>locate |
| + Select Fau                                                      | ulty Device                                                                                                  | 0/300                         |
| Issue Type                                                        | Select                                                                                                    | >                             |
| Contact<br>Method                                                 | Mobile phone number/Em                                                                                       | ail                           |
| Occurrence<br>Time                                                | 10/30/2019 16:20                                                                                             | >                             |
| Upload Imag                                                       | ye(3 at most)                                                                                                |                               |
|                                                                   |                                                                                                    |                               |
|                                                                   |                                                                                                    |                               |

# PROFILE: ALEXA / GOOGLE / SETTINGS / ABOUT

| ŀ |                       |                                                                                  |
|---|-----------------------|----------------------------------------------------------------------------------|
|   |                       | Alexa / Google                                                                   |
|   |                       |                                                                                  |
|   |                       | C Use Echo and Google Home                                                       |
|   |                       | 🔿 amazon alexa                                                                   |
|   |                       | Please add a compatible device or contact your<br>device supplier                |
|   |                       |                                                                                  |
|   |                       | Google Assistant                                                                 |
|   |                       | Please add a compatible device or contact your<br>device supplier                |
|   |                       |                                                                                  |
|   |                       | From the Profile Home Screen                                                     |
|   | t                     | ap either the <b>Amazon Alexa</b> or                                             |
|   | <b>Goo</b> g<br>instr | <b>Je Assistant</b> logo's for step by step uctions how to set up these devices. |

|                                   | Setting                                                                 | S                                           |
|-----------------------------------|-------------------------------------------------------------------------|---------------------------------------------|
|                                   |                                                                         |                                             |
| <                                 | Settings                                                                |                                             |
| Sound                             |                                                                         | $\bigcirc$                                  |
| Push Noti                         | fication                                                                |                                             |
| Clear Cac                         | he                                                                      | 3.80M >                                     |
|                                   |                                                                         |                                             |
| From t<br>tap <b>Sett</b><br>Push | he Profile Hoi<br><b>ings.</b> Turn Sc<br>Notifications<br>and Clear Ca | me Screen<br>ound On/Off,<br>con/Off<br>che |

| C |              |                                          |                                                  |                              |
|---|--------------|------------------------------------------|--------------------------------------------------|------------------------------|
| 9 | <b>)</b>     | /                                        | About                                            |                              |
|   |              |                                          |                                                  |                              |
|   |              | <                                        | About                                            |                              |
|   |              | Rate Us                                  |                                                  | >                            |
|   |              | About Feit Electrie                      | 5                                                | >                            |
|   |              | Service Agreemer                         | nt                                               | >                            |
|   |              | Current Version                          |                                                  | 1.6.3                        |
|   |              |                                          |                                                  |                              |
|   |              |                                          |                                                  |                              |
|   |              |                                          |                                                  |                              |
|   |              |                                          |                                                  |                              |
|   |              |                                          |                                                  |                              |
|   |              |                                          | @2018 Feit                                       |                              |
|   |              | From the Pr                              | ofile Home Sc                                    | roon                         |
|   | tap<br>Elect | About. Tap<br>ric, Service<br>Version fo | on Rate Us, Al<br>Agreement an<br>or more option | oout Feit<br>d Current<br>s. |

#### **FEATURES**

| Indivi                 | dual I            | Bulb O                                                          | n / Off          |
|------------------------|-------------------|-----------------------------------------------------------------|------------------|
| Home V                 | np Tab            | e Lamp P                                                        | +<br>atio Light  |
| My Home<br>Fr<br>tap t | om the<br>he a bu | Smart Scenes<br>Home me<br>Ib icon to<br><b>On</b> or <b>Of</b> | enu<br>turn<br>f |

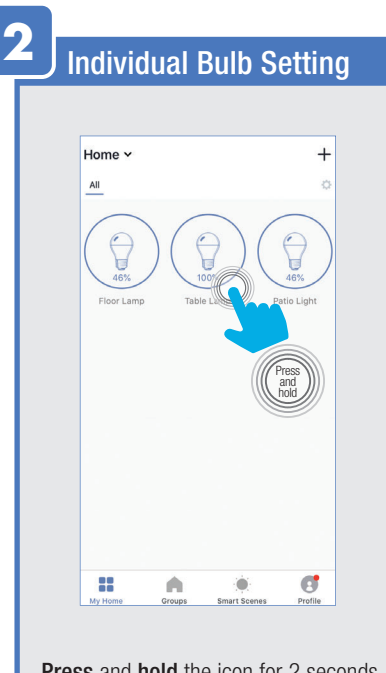

Press and hold the icon for 2 seconds for the bulb settings.

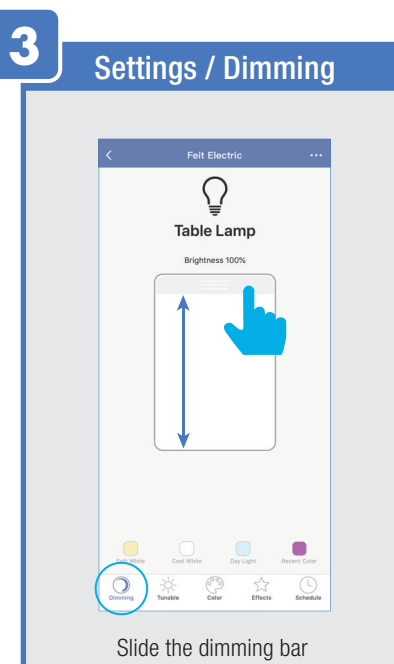

Slide the dimming bar up or down to set the brightness level. Select a preset color temperature the last color used.

#### **FEATURES**

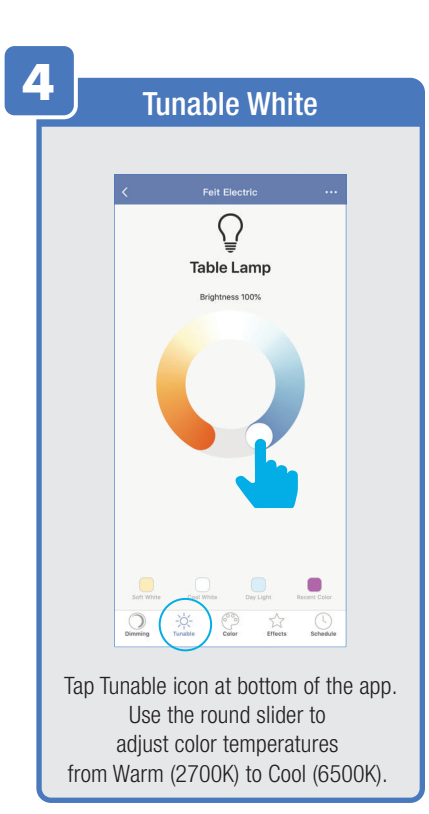

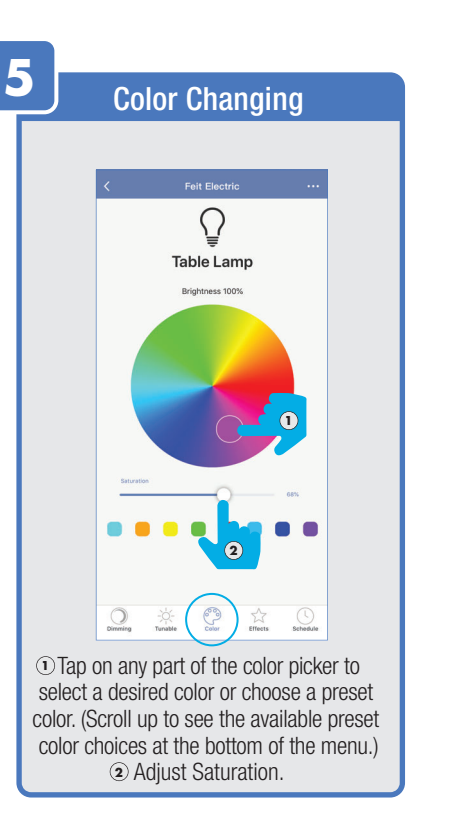

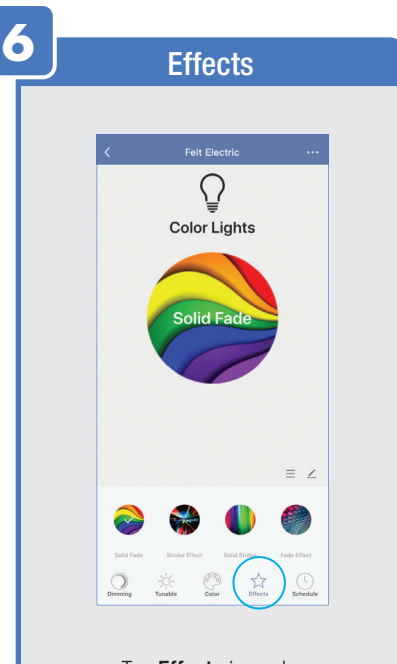

Tap **Effects** icon at the bottom of the App.

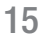

#### FEATURES

|            | 511            | 0013         |                 |
|------------|----------------|--------------|-----------------|
|            |                |              |                 |
|            |                |              |                 |
|            |                |              | ≡ ∠             |
|            |                |              |                 |
| Solid Fade | Strobe Effect  | Solid Strobe | Føde Effect     |
| Dimming    | -Ò-<br>Tunable | Color Effect | (L)<br>Schedule |

Solid Fade: Smooth fade in and out of 1 color.

Strobe Effect: Flash transition between colors. (Up to 6 colors)

Solid Strobe: Flash on and off of 1 color

Fade Effect: Smooth transition between colors (Up to 6 colors)

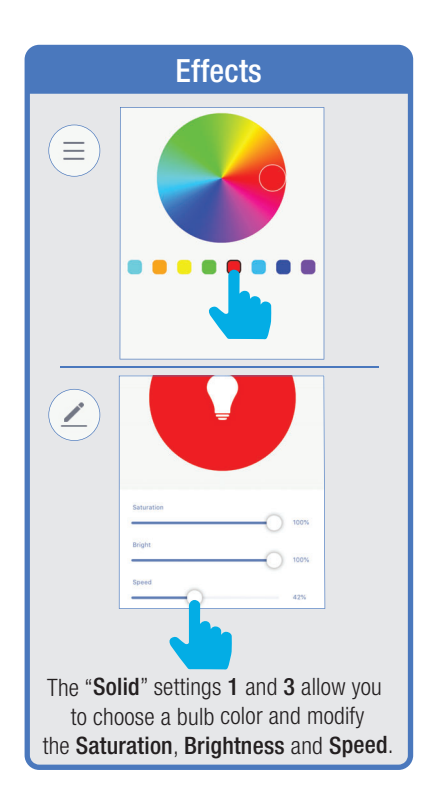

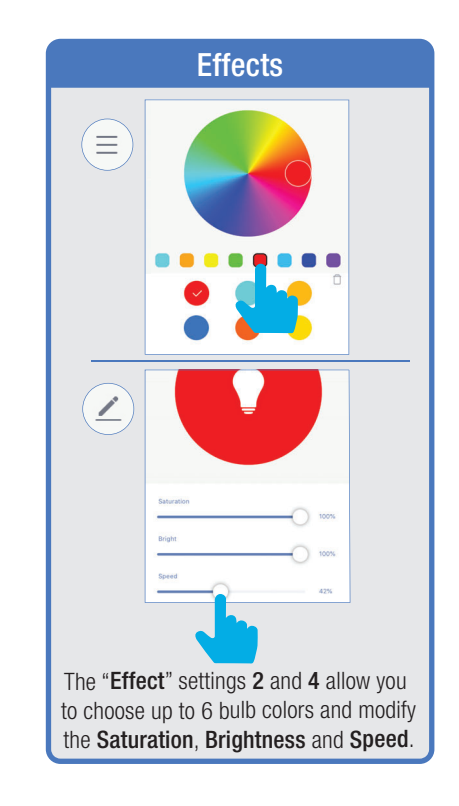

#### **FEATURES / SETTINGS**

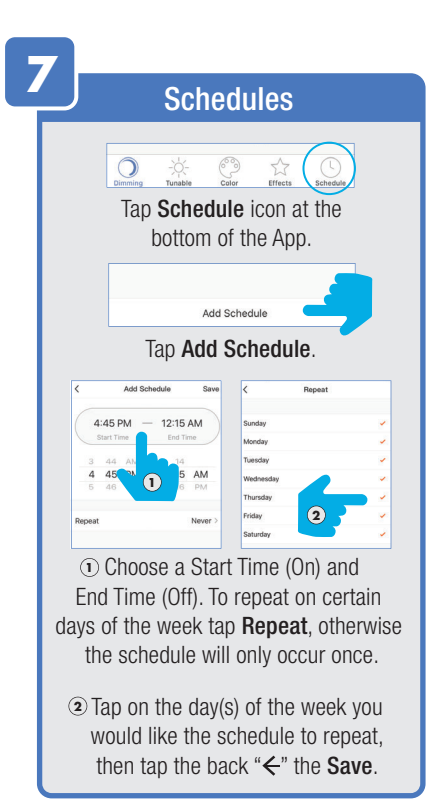

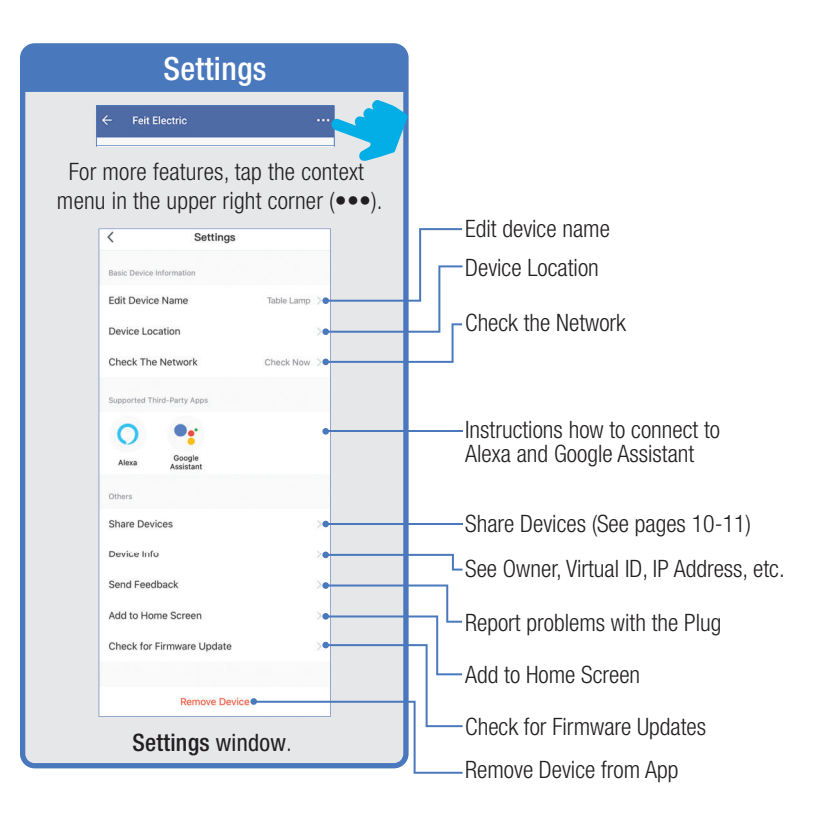

GROUPS

| Groups                                                          |
|-----------------------------------------------------------------|
|                                                                 |
|                                                                 |
| Table Lamp 2                                                    |
| NOTE: To create groups you will<br>need at least 2 light bulbs. |
|                                                                 |
| ti dy lone Groot Seart Scenes Pointe                            |
| From the Home Page,<br>tap <b>Groups</b> .                      |

| 2 | Create Group           |   |
|---|------------------------|---|
|   |                        |   |
|   | Groups                 | 0 |
|   |                        |   |
|   | No groups yet          |   |
|   | Create Group           |   |
|   |                        |   |
|   | Once you are in Groups |   |
|   | tap Create Group.      | 1 |
| < | Select Control Panel   | _ |
| 6 | Outdoor Plug           | × |
| G | e Plug                 | > |
| ę | Lighting device        | > |
| [ | Dimmer Switch          | > |
|   | Tap Lighting device.   |   |
|   |                        |   |

| 3 | Na                                                                  | ame Gro                                                                        | ир                           |  |
|---|---------------------------------------------------------------------|--------------------------------------------------------------------------------|------------------------------|--|
|   | Group Name<br>Enter Group Na<br>Select<br>Table Lamp 2<br>Select th | me<br>the devices to join th<br>Table Lamp 1<br>e light bulbs<br>yant to group | he group<br>s that you<br>p. |  |
|   | Cancel                                                              | Groups                                                                         | Save                         |  |
|   | Group Name<br>Table Lamps Lit<br>Select                             | ving Room<br>the devices<br>Table Lamp 1                                       | roup                         |  |
|   | Tap <b>E</b><br>and                                                 | <b>nter Group</b><br>name your g                                               | Name<br>group.               |  |

#### GROUPS

| Cancel          | Groups       | Sav |
|-----------------|--------------|-----|
| Group Name      | oroupo       |     |
| Table Lamps Liv | ing Room     |     |
| Table Lamp 2    | Table Lamp 1 |     |

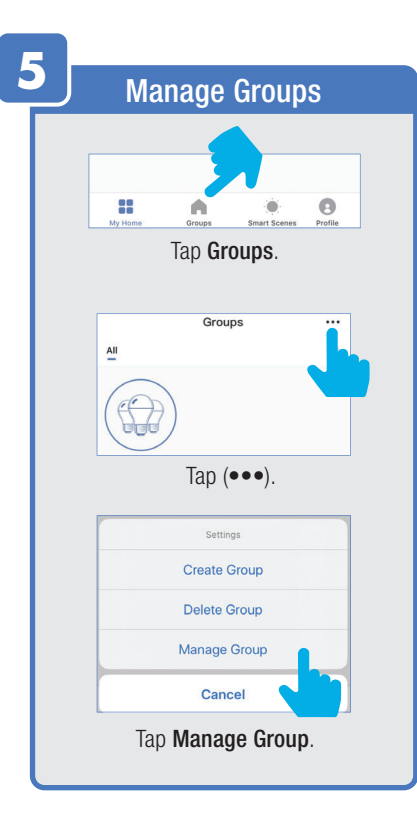

|      | Ма              | nage Gro                  | ups          |       |
|------|-----------------|---------------------------|--------------|-------|
|      | Cancel          | Groups                    | Edit         |       |
|      | Table Lamps Liv |                           |              |       |
|      | Selec           | t the group to            | o edit.      |       |
|      | Cancel          | Groups                    | Edit         |       |
|      | Table Lamps Liv |                           |              |       |
|      | Once            | selected, tap             | Edit.        |       |
|      | Cancel          | Groups                    | Save         |       |
|      | Group Name      |                           |              |       |
|      | Table Lamps     | Living Room               |              |       |
|      | Selec           | t the devices to join the | e group      |       |
|      | Table Lamp      | 1 Table Lamp 2            | Table Lamp 3 |       |
| Re   | name the        | group or ren              | nove a bu    | lb    |
| from | the group       | . Once comp               | lete, tap \$ | Save. |
|      |                 |                           |              |       |

#### GROUPS

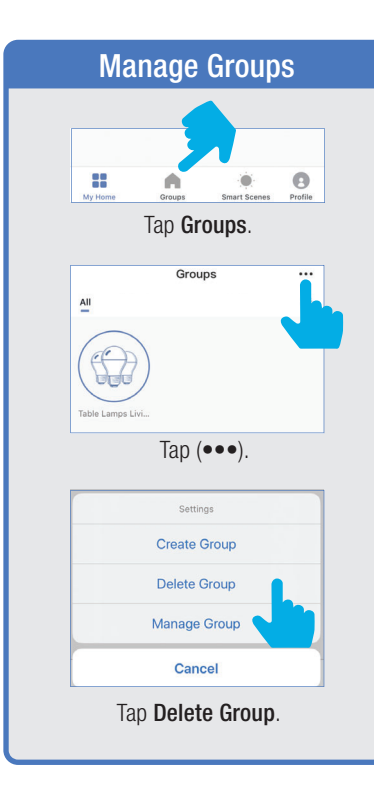

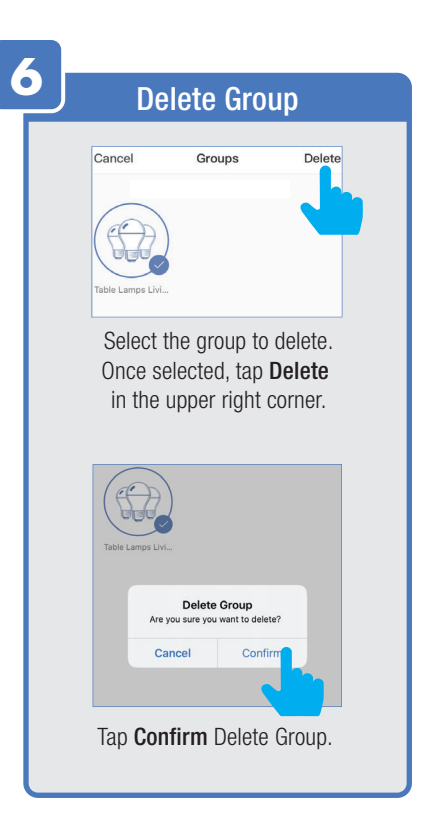

#### **ROOM MANAGEMENT**

| Add a Room                                             |
|--------------------------------------------------------|
| Home > +<br>All Living Room Master Bedroom 🔅           |
| Table Lamp 1<br>Table Lamp 2                           |
| Tap the settings icon " <b>O</b> " from the home menu. |
| C Room management Edit                                 |
| Add a Room<br>Tap Add a Room.                          |

| D                        | oom Sotting                                 |                     |
|--------------------------|---------------------------------------------|---------------------|
|                          | Join Setting                                | 5                   |
| Cancel                   | Add a Room                                  | Done                |
| Room Name                | e Living Room                               |                     |
| Recommende<br>Living Roo | d<br>Master Bedroom                         |                     |
| Second Be                | Dining Room                                 |                     |
| Kitchen                  | Study Room Po                               | rch                 |
| Tap on                   | a preset room na<br>create your own.        | ame or              |
| Room                     | Living Room                                 | >                   |
| Choose Devie             | Ces                                         |                     |
| <b>e</b> 🖗               | Table Lamps Living Ro                       | om                  |
| 0                        | Table Lamp 1                                |                     |
| € 💡                      | Table Lamp 2                                |                     |
| Add inc                  | dividual lights by ta<br>on next to each de | apping<br>evice nam |

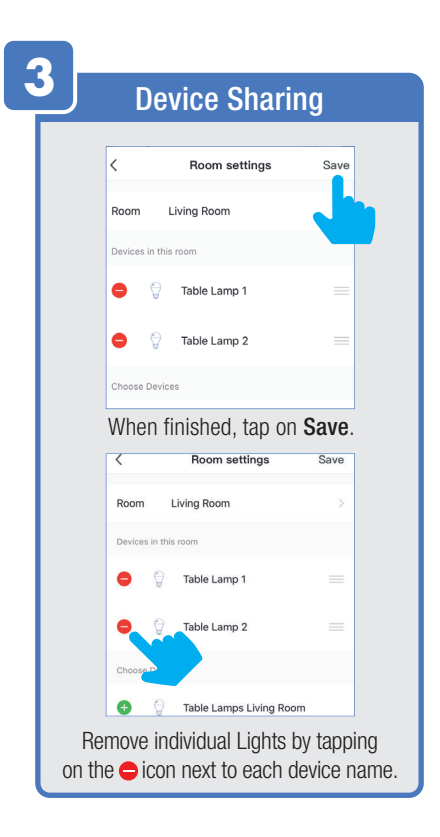

### **CREATING SMART SCENES**

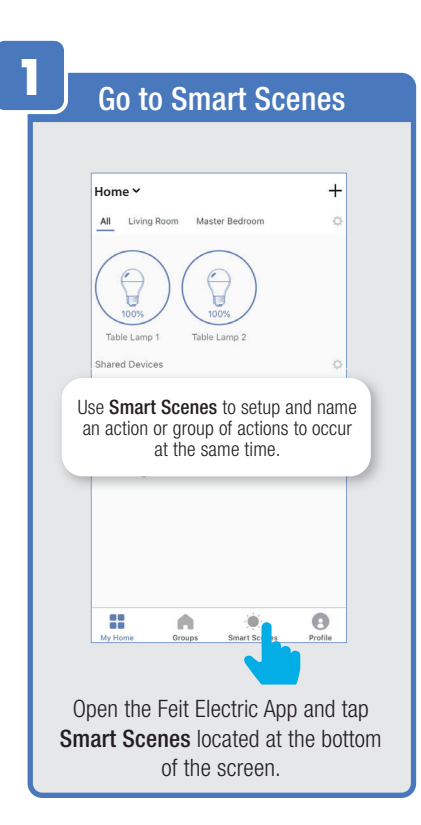

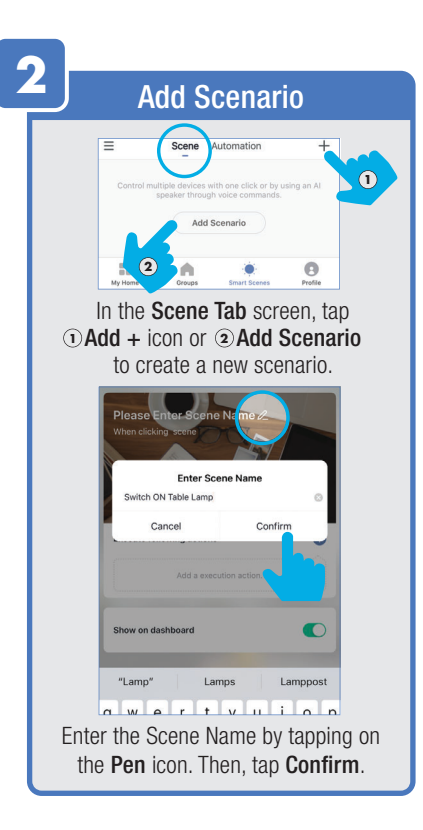

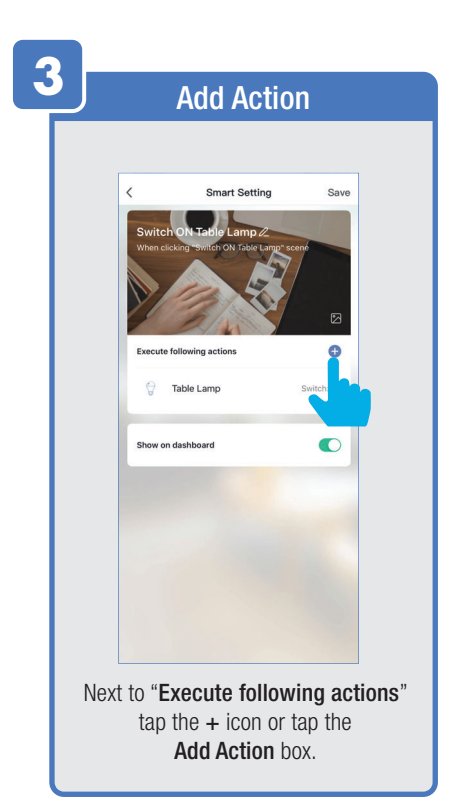

### **CREATING SMART SCENES**

| <      | Select Action      |   |
|--------|--------------------|---|
| EE Cho | ose automation     |   |
| ى Tim  | e-lapse            | > |
| ⇔ Con  | trol smart devices |   |
| All    |                    |   |
| ð      | Floor Lamp         |   |
| ð      | Table Lamp         |   |
| ð      | Patio Light        |   |
|        | String Lights      |   |
|        |                    |   |
|        |                    |   |

| Ξ.  |                                                                    |   |  |  |  |
|-----|--------------------------------------------------------------------|---|--|--|--|
|     | Select Function                                                    | า |  |  |  |
|     | RGB & Tunable White Bulb                                           |   |  |  |  |
|     | < Select Function                                                  |   |  |  |  |
| A   | Switch                                                             | > |  |  |  |
| B   | White light                                                        | > |  |  |  |
| G   | Color light                                                        | > |  |  |  |
|     | L                                                                  |   |  |  |  |
|     | White Only Bulb                                                    |   |  |  |  |
|     | < Select Function                                                  |   |  |  |  |
| 0   | Bright                                                             | > |  |  |  |
| A   | Switch                                                             | × |  |  |  |
|     |                                                                    |   |  |  |  |
| 0   | On the Select Function screen, tap on                              |   |  |  |  |
| tne | the action you want the device to perform.                         |   |  |  |  |
|     | different actions available. Refer                                 |   |  |  |  |
|     | to the designations ( <b>A</b> , <b>B</b> , <b>C</b> , <b>D</b> ). |   |  |  |  |

| <        | Switch                        |                       |
|----------|-------------------------------|-----------------------|
| ON       |                               |                       |
| OFF      |                               |                       |
| UII UII  | tap <b>On</b> or <b>Off</b> . | 5011,                 |
|          |                               |                       |
| W        | /hite Only Bul                | lb                    |
| <b>N</b> | /hite Only Bul<br>Bright      | lb<br><sub>Next</sub> |
| <b>V</b> | /hite Only Bul<br>Bright      | lb<br>Next            |
| <b>V</b> | /hite Only Bul<br>Bright      | l <b>b</b><br>Next    |
| V<br><   | Vhite Only Bul<br>Bright      | lb<br>Next            |

#### CREATING SMART SCENES (Selecting Functions)

|                                                                                                    | Sele                | ect Func <sup>®</sup>         | tion                                        |
|----------------------------------------------------------------------------------------------------|---------------------|-------------------------------|---------------------------------------------|
|                                                                                                    | <                   | White Light                   | Next                                        |
|                                                                                                    |                     | 0                             |                                             |
|                                                                                                    | Color te            | mperature :                   |                                             |
|                                                                                                    | Brightne            | 955:                          |                                             |
| On the second second | ne White<br>peratur | e Light scree<br>e and Brigh  | en, set <b>Color</b><br><b>tness</b> level. |
|                                                                                                    | <                   | Color light                   | Next                                        |
|                                                                                                    |                     | 0                             |                                             |
|                                                                                                    | Color:              |                               |                                             |
|                                                                                                    | 0                   |                               |                                             |
|                                                                                                    | Saturatio           | n:                            | _                                           |
|                                                                                                    | Brightnes           | is:                           |                                             |
|                                                                                                    | 0                   |                               |                                             |
| • On the <b>(RGB)</b> ,                                                                                                    | e Color<br>Satura   | Light screer<br>tion and Brig | i, select <b>Color</b><br>ghtness level.    |

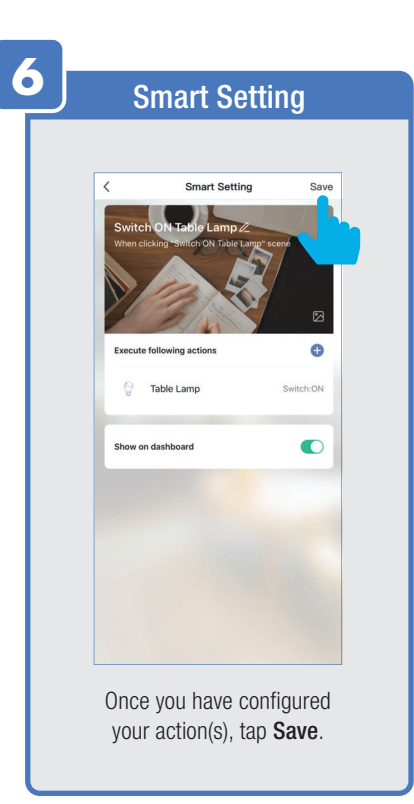

| Ę | 7                                                                |
|---|------------------------------------------------------------------|
| 4 | Scenario                                                         |
|   | See your Scenario in<br>Smart Scenes under the Scene tab.        |
|   | Switch ON Table Lamp                                             |
|   | Conception Conception                                            |
|   | It will also appear on the top of your<br><b>My Home</b> screen. |
|   | Siri Shortcut                                                    |
|   | Switch ON Table barns                                            |
|   | Tap on Scenario to execute your action.                          |

| 8 | 3           | Automation                                      |
|---|-------------|-------------------------------------------------|
|   |             | Add Scenario                                    |
|   | Set u       | p actions that occur automatically.             |
|   | Srr<br>From | the Home Page tap <b>Smart Scenes</b> .         |
|   |             |                                                 |
|   |             | Tap <b>Automation</b> at the top of the screen. |

|             | А                       | uton                                         | nation                                |                           |                  |
|-------------|-------------------------|----------------------------------------------|---------------------------------------|---------------------------|------------------|
|             |                         |                                              |                                       |                           |                  |
|             | =                       | Scene A                                      | utomation                             | +                         |                  |
|             | Execute auto            | matically acco<br>ather, device<br>Add Autom | rding to conditions status, and time. | uch as                    |                  |
|             |                         |                                              |                                       |                           |                  |
|             | My Home                 | Groups                                       | Smart Scenes                          | Profile                   |                  |
| ①Th<br>② or | en, tap ",<br>tap the " | Add A<br>+" ico                              | utomation<br>n on the                 | <b>c Actio</b><br>top rig | <b>n"</b><br>ht. |

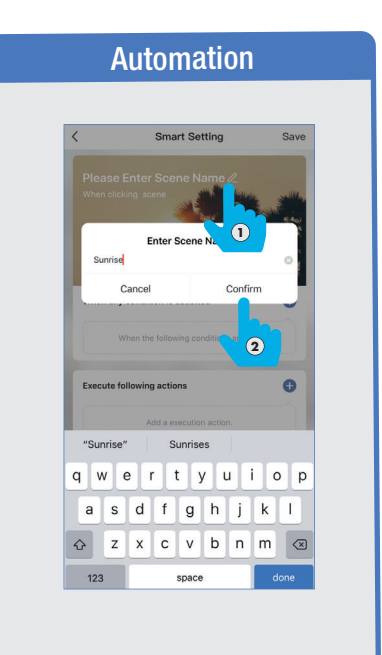

Tap Enter Screen Name.
 Give it a name then tap (2) Confirm.

|                   | Automatio                       | n    |
|-------------------|---------------------------------|------|
| <                 | Smart Setting                   | Save |
| Sunris<br>When et | e /2<br>ceking "Sunnise" regist |      |
| When a            | ny condition is satisfied v     |      |
| Execute           | following actions               | Đ    |
|                   | Add a execution action.         |      |
| 2 <               | Select Condition                |      |
| Select Con        | dition for Task                 |      |
| Temperat          | ure                             |      |
| Humidity          |                                 |      |
| Weather           |                                 |      |
| Sunset/S          | unrise                          |      |
| Wind Spe          | ed                              |      |
| Schedule          |                                 |      |
|                   |                                 |      |

|                                                                                                    | Αι           | utomatio          | n                        |       |
|----------------------------------------------------------------------------------------------------|--------------|-------------------|--------------------------|-------|
| I                                                                                                    | Example      | :                 |                          |       |
|                                                                                                    | <            | Sunset/Sunrise    | Next                     |       |
|                                                                                                    | Current City |                   | Whittier >               |       |
|                                                                                                    | Sunrise      |                   | 0                        |       |
|                                                                                                    | Sunset       |                   | 0                        |       |
|                                                                                                    |              |                   |                          |       |
| Select your location under <b>Cu</b><br>Tap on a <b>Condition</b><br>(in this example, <b>Sunris</b> |              |                   | Current<br>on<br>trise). | City. |
|                                                                                                    | <            | Sunset/Sunrise    | Next                     |       |
|                                                                                                    | Current City |                   | Whittie                  |       |
|                                                                                                    | Sunrise      |                   | 0                        |       |
|                                                                                                    | Sunset       |                   | 0                        |       |
|                                                                                                    |              | Tap <b>Next</b> . |                          |       |

#### **Automation** Smart Setting Save When any condition is satisfied Sunset/Sunrise: Sunrise Execute following actions Ð All Day > Valid Time Period

Then tap on "+" on **Execute following actions**.

| <      | Select Action         |  |
|--------|-----------------------|--|
| 88 C   | hoose automation      |  |
| ۍ<br>۱ | ime-lapse             |  |
| ¢ c    | control smart devices |  |
| 9      | Floor Lamp            |  |
| Ø      | Table Lamp            |  |
| ð      | Patio Light           |  |
|        | String Lights         |  |
|        |                       |  |
|        |                       |  |

|   | Select F    | unction                         |  |
|---|-------------|---------------------------------|--|
|   | RGB & Tunab | le White Bulb                   |  |
|   | < Select F  | unction                         |  |
| A | Switch      | >                               |  |
| ₿ | White light | >                               |  |
| C | Color light | >                               |  |
|   | White O     | nhy Dulh                        |  |
|   | White O     | nly Bulb                        |  |
| 0 | White O     | nly Bulb                        |  |
| 0 | White O     | nly Bulb<br><sup>Sunction</sup> |  |

| RGB & Tunat    | ole White B              | ulb  |
|----------------|--------------------------|------|
| < SI           | witch                    |      |
| ON             |                          |      |
| OFF            |                          |      |
| tap <b>O</b> I | n or Off                 | ,    |
| White          | Only Dulb                |      |
| White (        | Only Bulb                | Next |
| White (<br>< в | Only Bulb                | Next |
| White (<br>< в | Only Bulb                | Next |
| White (<br>< в | Only Bulb                | Next |
| White (<br>< в | Only Bulb<br>right<br>0% | Next |

|                                                                                                    | Sele                 | ct Func                      | tion                                         |           |
|----------------------------------------------------------------------------------------------------|----------------------|------------------------------|----------------------------------------------|-----------|
|                                                                                                    | <                    | White Light                  | Next                                         |           |
|                                                                                                    |                      | 0                            |                                              |           |
|                                                                                                    | Color ter            | mperature :                  |                                              |           |
|                                                                                                    | Brightne             | ss:                          |                                              |           |
| On the second second | ne White<br>perature | e Light scre<br>e and Brigh  | en, set <b>Colo</b> i<br><b>tness</b> level. | r         |
|                                                                                                    | <                    | Color light                  | Next                                         |           |
|                                                                                                    |                      | 0                            |                                              |           |
|                                                                                                    | Color:               |                              |                                              |           |
|                                                                                                    | Saturation           | 1:                           |                                              |           |
|                                                                                                    | 0                    |                              |                                              |           |
|                                                                                                    | Brightnes            | s:                           |                                              |           |
|                                                                                                    | 0                    |                              |                                              |           |
| On the (RGB),                                                                                                    | e Color I<br>Saturat | Light screer<br>tion and Bri | i, select <b>Colo</b><br>ghtness leve        | or<br>el. |

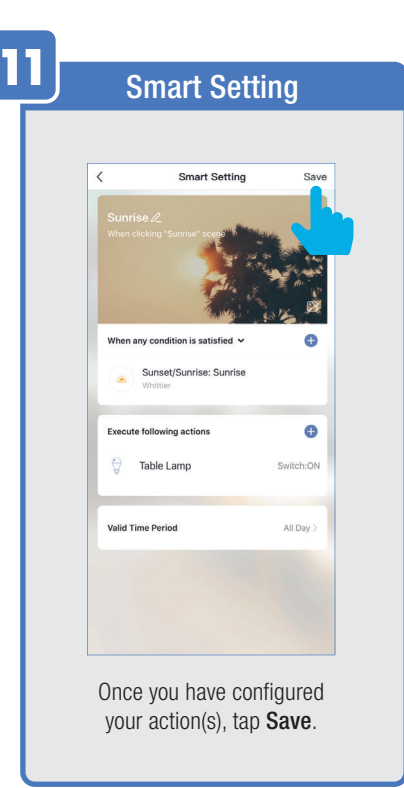

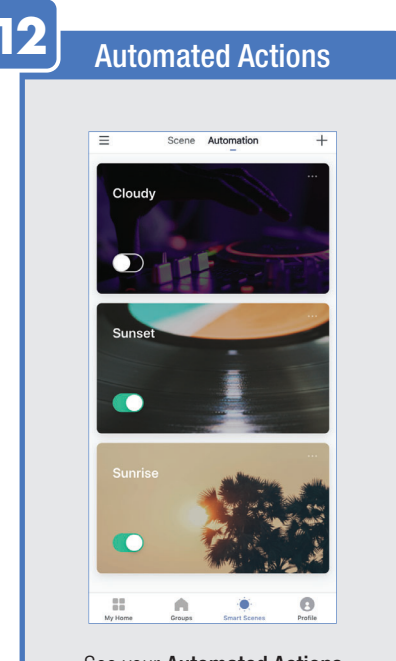

See your Automated Actions under the Automation tab.

#### ENABLE SIRI SHORTCUTS (For use with iPhone)

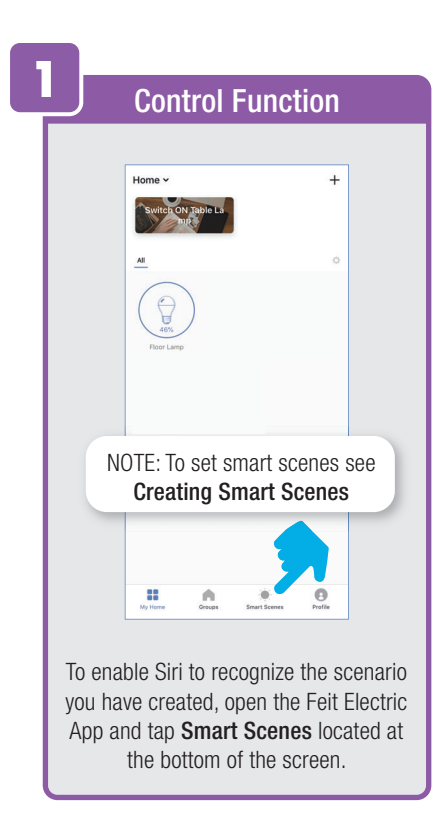

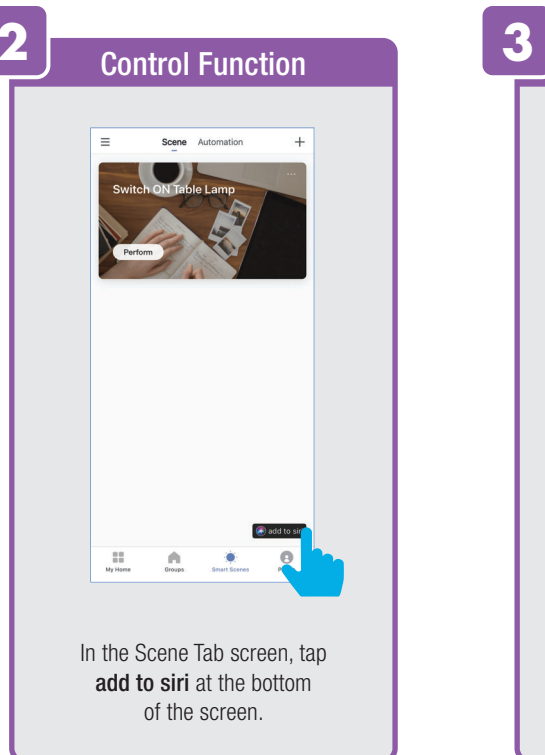

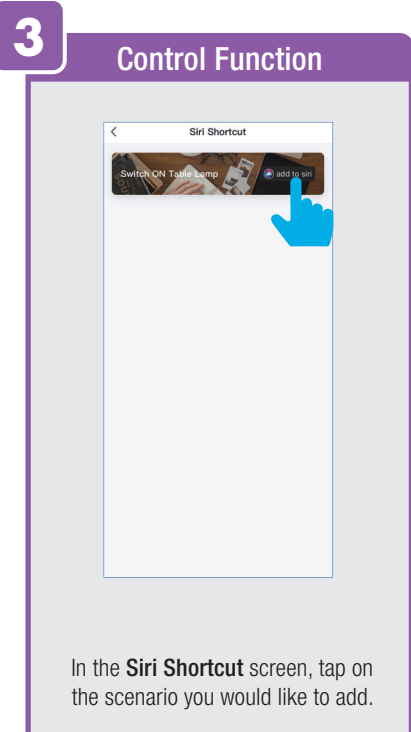

#### ENABLE SIRI SHORTCUTS (For use with iPhone)

| 4 | Adding Eurotion                                                                              |
|---|----------------------------------------------------------------------------------------------|
|   |                                                                                              |
|   |                                                                                              |
|   |                                                                                              |
|   | Cancel                                                                                       |
|   | S                                                                                            |
|   | Add to Siri                                                                                  |
|   | Add a custom phrase Siri can use to tell Feit<br>Electric to run this shortcut.              |
|   | When I say:                                                                                  |
|   | Switch ON Table Lamp                                                                         |
|   | Do:                                                                                          |
|   | Switch ON Table Lamp                                                                         |
|   |                                                                                              |
|   |                                                                                              |
|   | Add to Siri                                                                                  |
|   | Once on the Add to Siri screen,<br>tap on <b>Add to Siri</b> at the<br>bottom of the screen. |

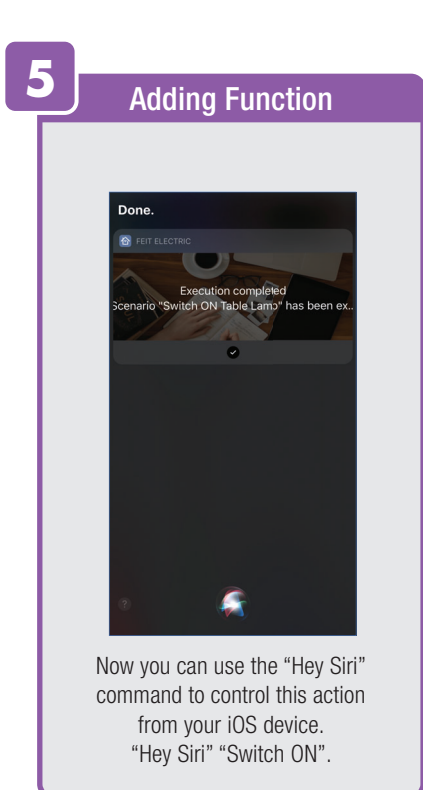

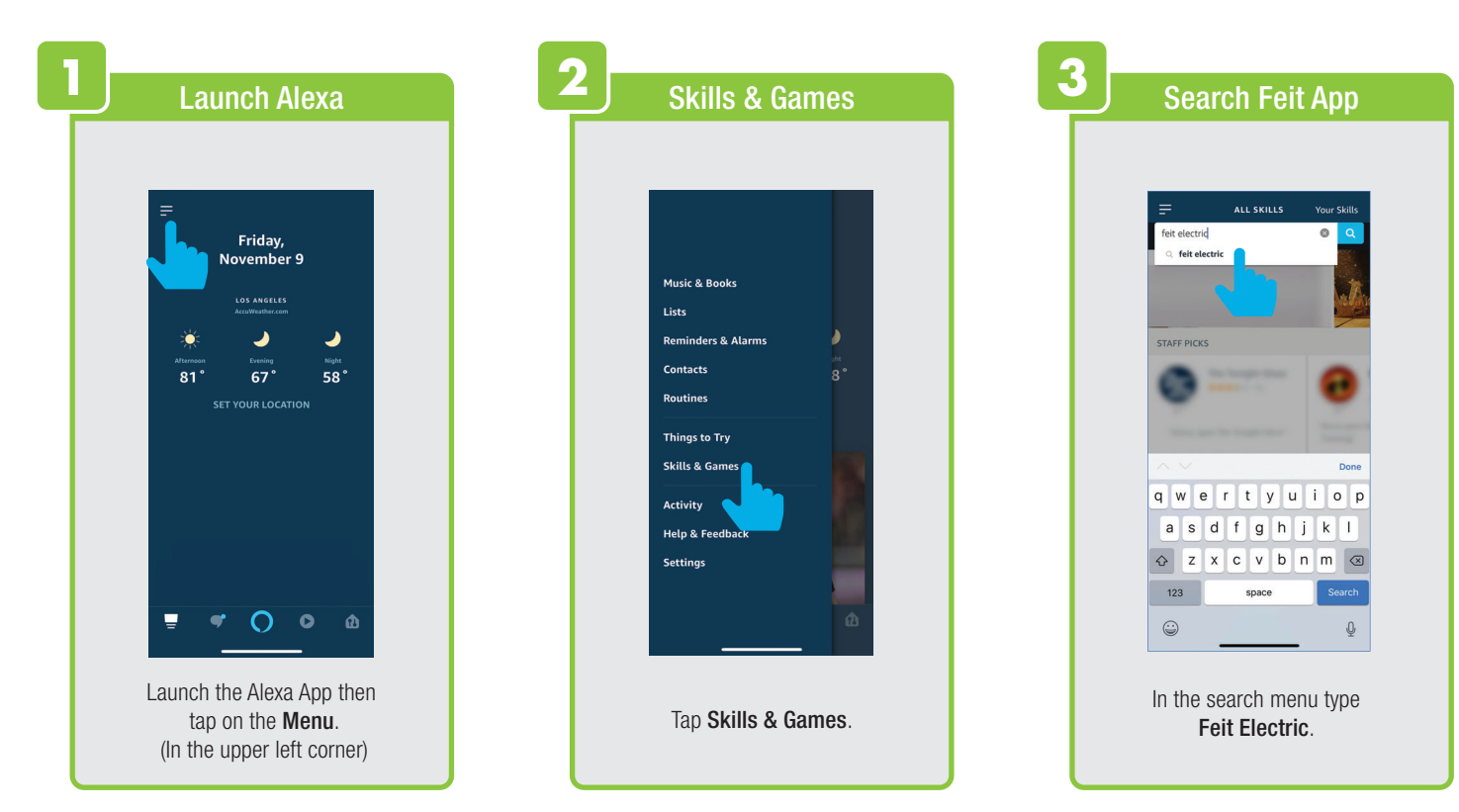

| 4 Select Feit App                                                                                                    | 5 Enable                                                                                                    | 6<br>Link                                                                                                    |
|----------------------------------------------------------------------------------------------------|----------------------------------------------------------------------------------------------------|----------------------------------------------------------------------------------------------------|
| SEACH   Telesteric     Telesteric     Feltesteric     Telesteric     Telesteric    < | EXERCISE   EXERCISE   EXERC | Amazon Alexa     Done     Image: Constrained and the second and the second a |
| Select Feit Electric App.                                                                                                    | Tap <b>Enable</b> .                                                                                                    | Enter the user & password<br>from the Feit Electric App.<br>Then tap <b>Link Now</b> .                                                                                                    |

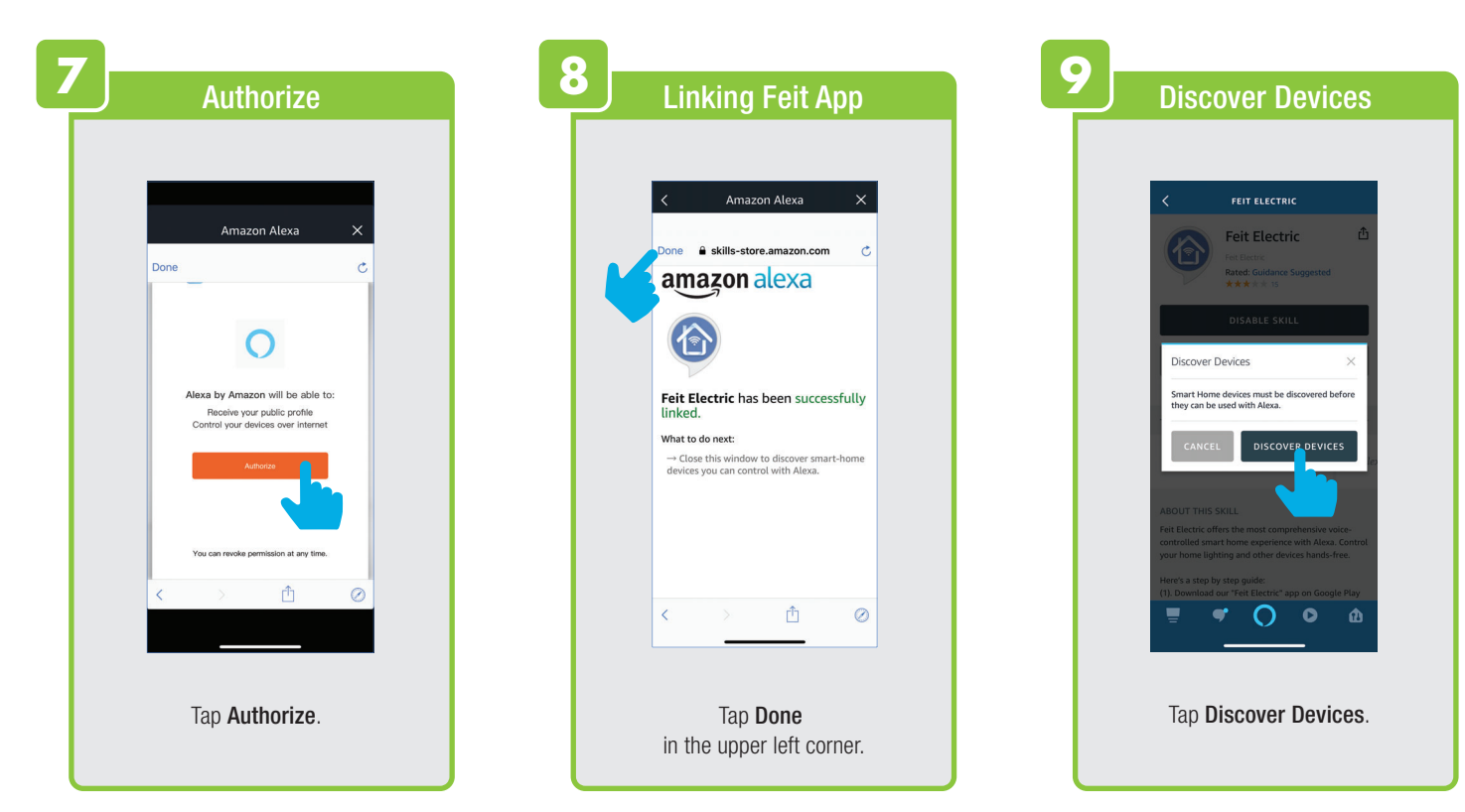

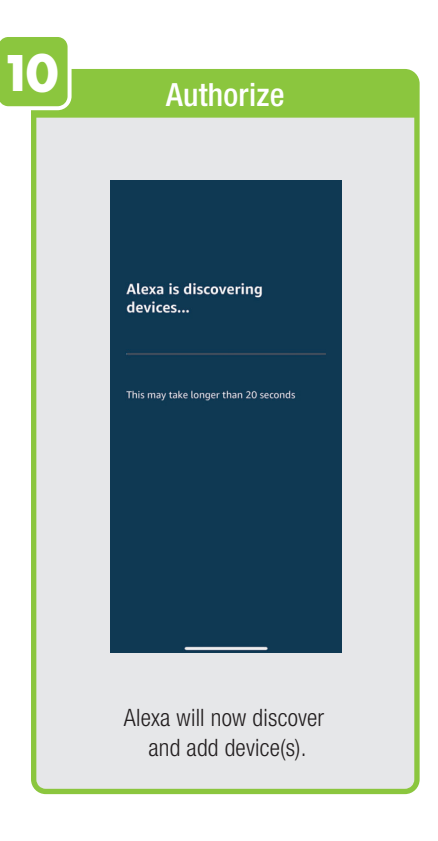

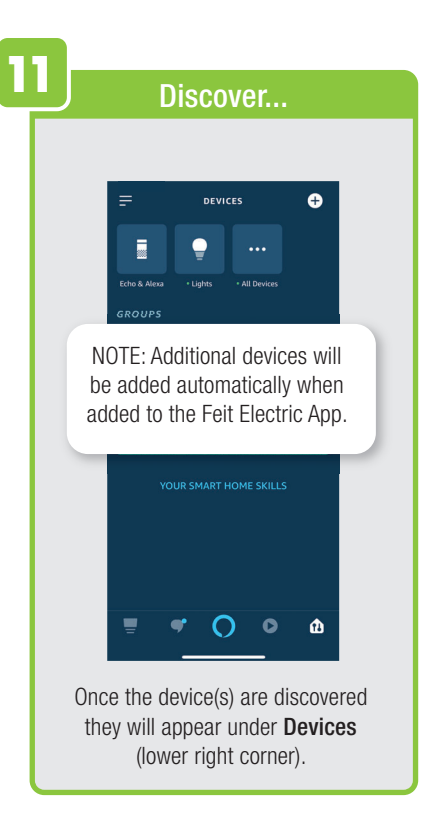

#### **CONNECTING TO GOOGLE ASSISTANT**

| Open Google App | 2 Enable Feit App             | 3 Google Assistant                                                                                                    |
|-----------------|-------------------------------|----------------------------------------------------------------------------------------------------|
| Assistant       | •;       H; how can I help?   | ۲۰۰۰ ۲۰۰۰<br>Feit Electric ۰۰۰۰                                                                                                    |
|                 |                               | Personal Info     Assistant Services     Nickname     What you     Your places     Ad home & work addresses     Gettion arrund                             |
|                 |                               | Transport modes     Transport modes     Your people     Family & other important contacts     Payment     Payment methods & purchase approvals     Weather |
| Open the        | In the upper right corner tap | Tap Assistant.                                                                                                    |

#### **CONNECTING TO GOOGLE ASSISTANT**

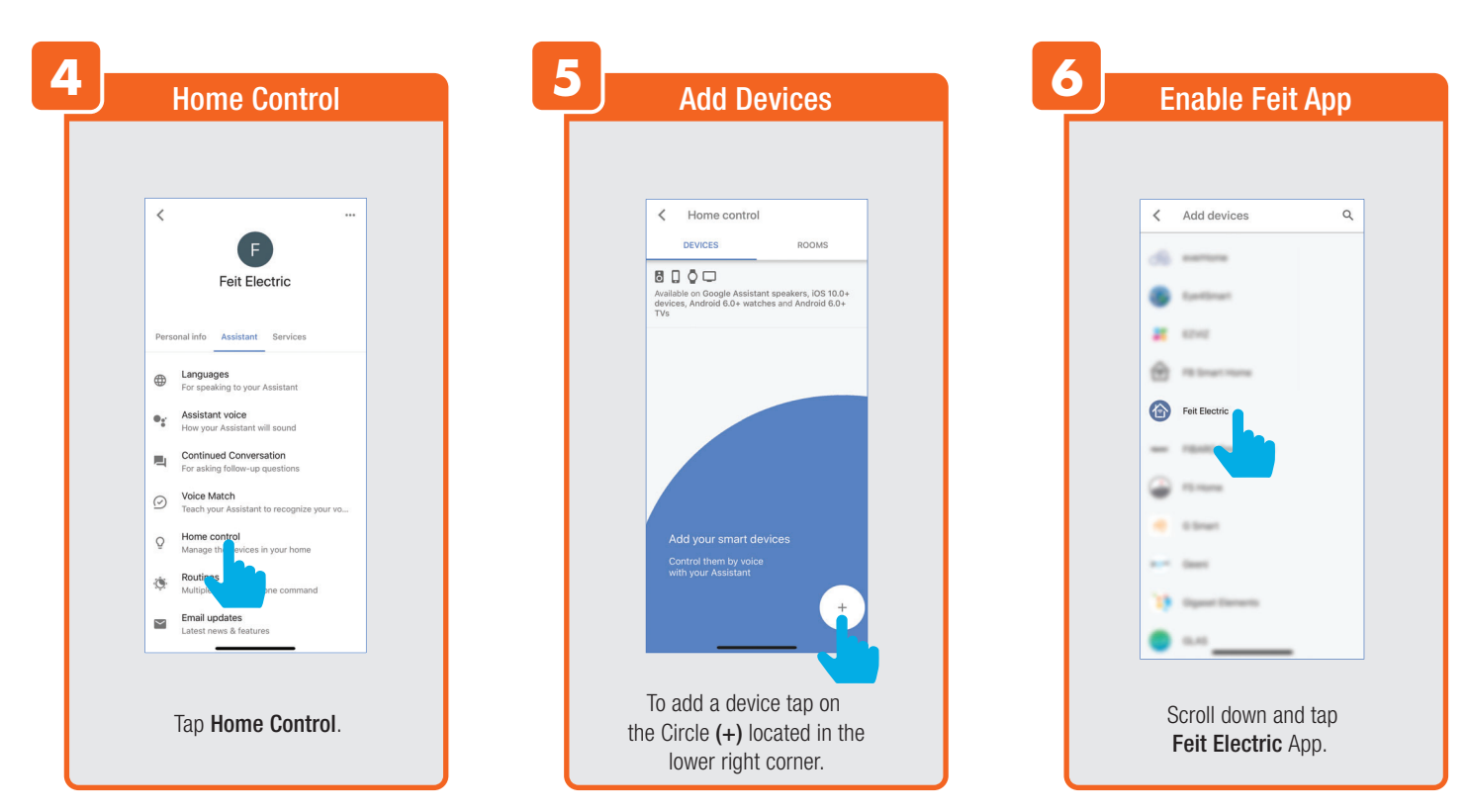

#### **CONNECTING TO GOOGLE ASSISTANT**

| 7 Link                                                                                                    | 8 Authorize                                                                                                    | 9 Assign Rooms                                                                                                    |
|----------------------------------------------------------------------------------------------------|----------------------------------------------------------------------------------------------------|----------------------------------------------------------------------------------------------------|
| Done       C         I       XXXXXXXX         I       XXXXXXXXX         I       I         I       X         I       I         I       I | Construction     Construction     Construction <th>Image: Control Devices       BOOMS         Image: Control Book and Android Book and Android B</th> | Image: Control Devices       BOOMS         Image: Control Book and Android Book and Android B |
| Enter the user & password<br>from the Feit Electric App then tap<br>Link Now.                                                                                                    | Tap Authorize.                                                                                                    | Once devices are connected<br>tap <b>Done</b> to return to Devices or<br>tap the <b>Pen</b> icon to assign a room.                                                                                                    |

#### **Minimum System Requirements** iOS 9.3 and Android 4.4

May not be compatible with all devices. If you are unable to download the app, the product is not compatible with your device.

Instruction manual may not reflect the latest version of the app. For the latest version, please visit www.feit.com/smartwifibulb.

a 172%

100% Table Lamp

inglights

9:44 AM

16º/0 Floor Lamp

110

Home

All

×

46%

Patio Light

For Technical Support Please contact Feit Electric at:

#### (562) 463-BULB (2852

Aminfo@feit.com) os are trademarks of Amazon.com, Inc. or its affiliates.

© CODIENIS IT INS INTERVIEW Google, Works with the Google Assistant and the Google Play Word are registered trademarks of Google Inc. WWWW Bit Bit, Rad Prione and Siri and the Siri logo are trademarks of Apple Inc., registered in the U.S. and other countries. App Store is a service mark of Apple Inc.

SD<sup>™</sup>, microSD<sup>™</sup>, and SDHC<sup>™</sup> are trademarks or registered trademarks of SD-3C, LLC in the United States, other countries, or both.

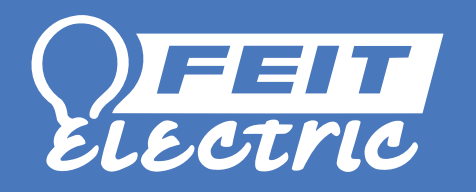